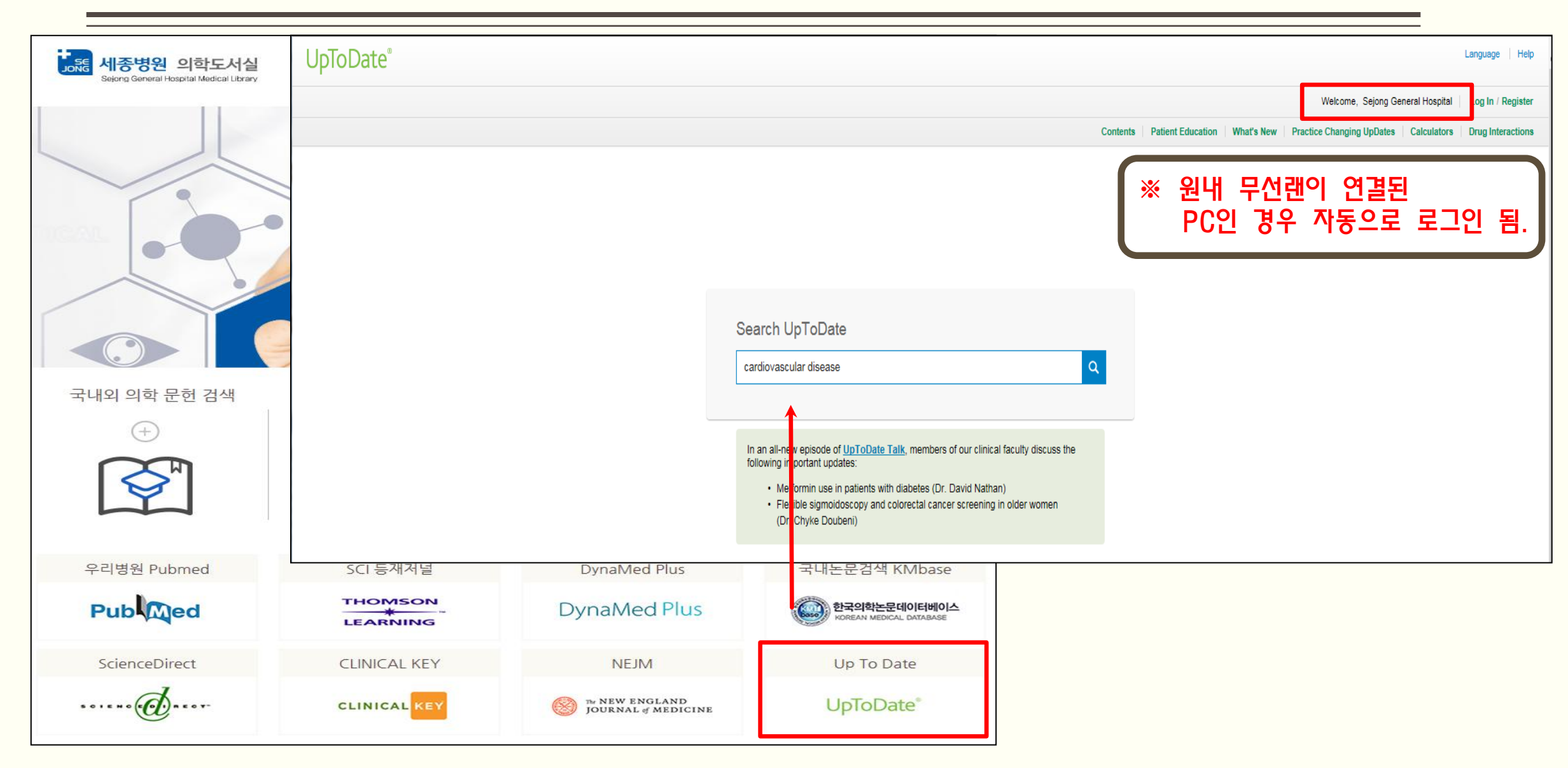

| UpToDate <sup>®</sup>                                                                 |                                                                                                    | Language   Help                                                                                                    |  |  |  |  |  |  |  |
|---------------------------------------------------------------------------------------|----------------------------------------------------------------------------------------------------|----------------------------------------------------------------------------------------------------|--|--|--|--|--|--|--|
|                                                                                       |                                                                                                    | Welcome, Sejong General Hospital   Log In / Register                                                                                                    |  |  |  |  |  |  |  |
| cardiovascular disease Q                                                              |                                                                                                    | Contents   Patient Education   What's New   Practice Changing UpDates   Calculators   Drug Interactions                                                                                                    |  |  |  |  |  |  |  |
| Search Results for "cardiovascular disease"                                           | UpToDate®                                                                                                    | Language   Help                                                                                                    |  |  |  |  |  |  |  |
| All Adult Pediatric Patient Graphics                                                  |                                                                                                    | Welcome, Sejong General Hospital   Log In / Register                                                                                                    |  |  |  |  |  |  |  |
|                                                                                       | s cardiovascular disease                                                                                                    | Contents Patient Education What's New Practice Changing UpDates Calculators Drug Interactions                                                                                                    |  |  |  |  |  |  |  |
| Overview of the risk equivalents and established risk factors for cardiovascu         | Overview of the risk equivalents and established risk f                                                                                                    | actors for particular disease                                                                                                    |  |  |  |  |  |  |  |
| discussed elsewhere. Lifetime risk of overall cardiovascular disease (CVD) appr       | verview of the lisk equivalents and established lisk la                                                                                                    | actors for cardiovascular disease railio                                                                                                    |  |  |  |  |  |  |  |
| third                                                                                 |                                                                                                    |                                                                                                    |  |  |  |  |  |  |  |
| Lipids and lipoproteins                                                               | SUMMARY                                                                                                    | Overview of the risk equivalents and established risk factors for cardiovascular disease                                                                                                    |  |  |  |  |  |  |  |
| Prevalence of cardiovascular disease risk factors                                     | SUMMART                                                                                                    | Author: Peter WF Wilson, MD                                                                                                    |  |  |  |  |  |  |  |
| Enidemiology                                                                          | INTRODUCTION                                                                                                    | Section Editor: Christopher P Cannon, MD                                                                                                    |  |  |  |  |  |  |  |
| Summany                                                                               | ERIDEMIOLOGY                                                                                                    | Deputy Editor: Brian C Downey, MD, FACC                                                                                                    |  |  |  |  |  |  |  |
| Number of risk feature and (V/D risk (Figures))                                       |                                                                                                    | Contributor Disclosures                                                                                                    |  |  |  |  |  |  |  |
| NOED: Advit tractors and CVD fisk (rightes)                                           | NONCORONARY ATHEROSCLEROTIC                                                                                                    | All taples are undated as new evidence becames available and eur poor review process is complete.                                                                                                    |  |  |  |  |  |  |  |
| NCEP. Adult treatment panel III risk factors (Tables)                                 |                                                                                                    | An oprice are updated as new endence becomes available and on peer review process is complete.                                                                                                    |  |  |  |  |  |  |  |
|                                                                                       | PREVALENCE OF CARDIOVASCULAR                                                                                                    |                                                                                                    |  |  |  |  |  |  |  |
| Prevention of cardiovascular disease events in those with established disease         | ase UISEASE MISK FACTORS INTRODUCTION — Cardiovascular disease (CVD) is common in the general population, affecting the majority of adults past the age of 60 years. In 2012 and 2013, CVD was estimated |                                                                                                    |  |  |  |  |  |  |  |
| elsewhere. All patients with established cardiovascular disease (CVD) including co    | ESTABLISHED RISK FACTORS FOR                                                                                                    | 17.3 million deaths worldwide on an annual basis [1-3]. As a diagnostic category, CVD includes four major areas:                                                                                                    |  |  |  |  |  |  |  |
| cerebrovascular disease, and peripheral artery disease should receive intervention:   | ATHEROSCLEROTIC CVD                                                                                                    | Coronary heart disease (CHD), manifested by myocardial infarction (MI), angina pectoris, heart failure, and coronary death                                                                                                    |  |  |  |  |  |  |  |
| Atherosclerotic cardiovascular disease                                                | General principles                                                                                                    |                                                                                                    |  |  |  |  |  |  |  |
| Dyslipidemia                                                                          | Risk factors in childhood                                                                                                    | Cerebrovascular disease, manifested by subke and transient ischemic attack                                                                                                    |  |  |  |  |  |  |  |
| Summary and recommendations                                                           |                                                                                                    | Peripheral artery disease, manifested by intermittent claudication                                                                                                    |  |  |  |  |  |  |  |
|                                                                                       | Family history                                                                                                    | Addie othersectoresis and theresis as abdaminal application                                                                                                    |  |  |  |  |  |  |  |
| Estimation of conditivities risk in an individual patient without known condition     | - Reliability of self-reported family history                                                                                                    | Addit allefosterosis and indiact, or advorting and ysin                                                                                                    |  |  |  |  |  |  |  |
| Esumation of cardiovascular fisk in an individual patient without known cardiov       | Hypertension                                                                                                    | An overview of the established risk factors for CVD is presented here. An overview of the possible emerging CVD risk factors, data supporting the importance of the individual risk factors (eg,                                                                                                    |  |  |  |  |  |  |  |
| stroke aortic aneurysm and peripheral vascular disease) The QRISK and the update      | Lipids and lipoproteins                                                                                                    | hyperlipidemia, hypertension, smoking), coronary risk factors of particular importance in women and in young patients, and estimation of coronary risk in an individual patient are discussed elsewhere.                                                                                                    |  |  |  |  |  |  |  |
| l imitations of current vascular disease prediction models                            | Diabetes mellitus                                                                                                    | (see "Overview of the possible risk factors for cardiovascular disease" and "freatment of lipba" (including my percholesteroiemia) in primary prevention" and "Overview of hypertension in adults",<br>and "freatment" and "overview of hypertension in adults", and the advecting of the advecting of th |  |  |  |  |  |  |  |
| Who should undergo estimation of cardiovascular disease risk?                         | - Hyperglycemia without overt diabetes                                                                                                    | Section on meaning and Overview of caldiovascular hisk factors in women, and Convirting free usease and myocardian marchon in young men and women.)                                                                                                    |  |  |  |  |  |  |  |
|                                                                                       | Mellitus<br>Obrania kidnau diagona                                                                                                    | EPIDEMIOLOGY — Lifetime risk of overall cardiovascular disease (CVD) approaches 50 percent for persons aged 30 years without known CVD [4]. Coronary heart disease (CHD) accounts for                                                                                                    |  |  |  |  |  |  |  |
| Summary and recommendations                                                           |                                                                                                    | approximately one-third to one-half of the total cases of CVD. The lifetime risk of CHD was illustrated in a study of 7733 participants, age 40 to 94, in the Framingham Heart Study who were initially                                                                                                    |  |  |  |  |  |  |  |
|                                                                                       |                                                                                                    | ree of CHD [5]. The lifetime risk for individuals at age 40 was 49 percent in momen. Even those who were free from CHD at age 70 had a non-trivial intertime risk for developing                                                                                                    |  |  |  |  |  |  |  |
| Overview of the possible risk factors for cardiovascular disease                      | - Diet                                                                                                    | Cho (35 and 24 percent in their and women, respectively). Similar indugs have been reported in a filed-analysis of to conditis involving over 250,000 men and women [b]. (see Estimation of conditional analysis of the conditional analysis of the conditiona   |  |  |  |  |  |  |  |
| peripheral vascular disease, there is no significant relationship to coronary disease | - Exercise                                                                                                    |                                                                                                    |  |  |  |  |  |  |  |
| plasma homocysteine . The effect of calcium supplementation on risk of cardiovascula  | - Lack of moderate alcohol intake                                                                                                    | Despite increases in longevity and decreases in age-specific death rates from CVD, CHD, and stroke since 1975 (figure 1 and figure 2), CVD and its related complications remain highly prevalent and                                                                                                    |  |  |  |  |  |  |  |
|                                                                                       | - Obesity                                                                                                    | expensive to treat [/-11]. In one cohort of over 1.9 million persons age 30 years or older free of known baseline CVD who were followed for a median of six years, the majority of initial CVD                                                                                                    |  |  |  |  |  |  |  |
| Coronary artery calcification                                                         | - Psychosocial factors                                                                                                    | presentations were neutrier injudication nor stroke [12]. I nese presentations, which included anglina, near taiture, peripheral arterial disease, transient ischemic attack, and abdominal aortic                                                                                                    |  |  |  |  |  |  |  |
|                                                                                       | Inflammatory markers                                                                                                    | ancurysin, along with some icss common maniestations, represented to percent of the initial CVD presentations.                                                                                                    |  |  |  |  |  |  |  |
|                                                                                       | - C-reactive protein                                                                                                    | While CVD remains the leading cause of death in most developed countries, mortality from acute MI appears to have decreased by as much as 50 percent in the 1990s and 2000s. Among 49                                                                                                    |  |  |  |  |  |  |  |
|                                                                                       |                                                                                                    |                                                                                                    |  |  |  |  |  |  |  |

★ Up To Date 원외(모바일 포함) 접속 방법
 1) 원내 무선랜이 연결된 PC에서 Up To Date 접속
 2) 화면 오른쪽 상단에 있는 Log in/Register를 클릭

| pToDate <sup>®</sup> |                                                                                                    |          |                   |            |                           |                 | Language He      |
|----------------------|----------------------------------------------------------------------------------------------------|----------|-------------------|------------|---------------------------|-----------------|------------------|
|                      |                                                                                                    |          |                   |            | Welcome, Sejong G         | ancral 11 pital | Log In / Regist  |
|                      |                                                                                                    | Contents | Patient Education | What's New | Practice Changing UpDates | Calculators     | Drug Interaction |
|                      |                                                                                                    |          |                   |            |                           |                 |                  |
|                      |                                                                                                    |          |                   |            |                           |                 |                  |
|                      |                                                                                                    |          |                   |            |                           |                 |                  |
|                      |                                                                                                    |          |                   |            |                           |                 |                  |
|                      |                                                                                                    |          |                   |            |                           |                 |                  |
|                      | Search UpToDate                                                                                                    |          |                   |            |                           |                 |                  |
|                      | cardiovascular disease                                                                                                    | ۹        |                   |            |                           |                 |                  |
|                      |                                                                                                    | _        |                   |            |                           |                 |                  |
|                      |                                                                                                    |          |                   |            |                           |                 |                  |
|                      | In an all-new episode of <u>Up I obate Talk</u> , members of our clinical faculty discuss the following important updates:         |          |                   |            |                           |                 |                  |
|                      | Metformin use in patients with diabetes (Dr. David Nathan)     Elevishe simplificance, and selected space according in elder upmon |          |                   |            |                           |                 |                  |
|                      | <ul> <li>Flexible slomolooscopy and colorectal cancel screening in older women</li> </ul>                                          |          |                   |            |                           |                 |                  |

| ★ Up To Date 원외(모바일 포함) 접속 방법<br>3) 모든 정보를 입력하고 Submit Registration을 클릭. | Register for an UpToDate account<br>Make the most of your UpToDate experience: Register for an account and benefit from<br>mobile access to our trusted clinical content. Plus, earn and redeem CME/CE/CPD credits<br>while you work.<br>Already registered? Please log in with your UpToDate username and password. |
|--------------------------------------------------------------------------|----------------------------------------------------------------------------------------------------|
| <ul><li>※ 액세스 유지 방법</li><li>✓ 접속을 유지하기 위해서는 90일에 한번씩 재인증이 필요함.</li></ul> | First Name Last Name Email                                                                                                    |
| ✓ 재인증 방법 : 등록과 동일하게 원내 무선랜이 연결된<br>PC에서 Up To Date에 로그인함.                | Country V ZIP/Postal Code (optional) City                                                                                                    |
|                                                                          | Specialty  Role  reate your username and password                                                                                                    |
|                                                                          | Username<br>Fissword rules:   • ato 24 characters   • at east 1 uppercase letter   • cannot match username   • at least 1 number, or special character from the following set:        ® \ \ \ \ \ \ + =<br>Passwurd                                                                                                  |

Submit Registration